คู่มือการใช้งานระบบสนับสนุนการจัดการงานจริยธรรมการ วิจัยในมนุษย์ของมหาวิทยาลัยราชภัฏนครสวรรค์ในรูปแบบ เว็บแอปพลิเคชันแบบ Responsive <u>สำหรับผู้วิจัย</u>

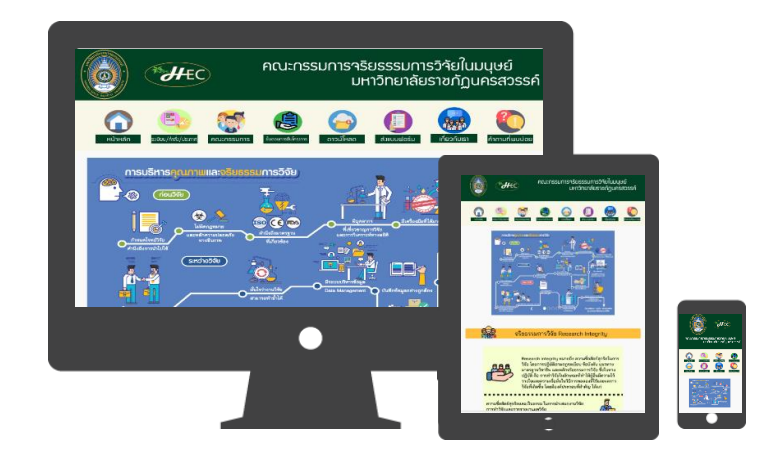

# คู่มือการใช้งานระบบสนับสนุนการจัดการงานจริยธรรมการวิจัยในมนุษย์สำหรับผู้วิจัย

ส่วนของผู้วิจัย เป็นส่วนของระบบที่ผู้วิจัยทำการส่งโครงการเข้าสู่ระบบ ในกระบวนการก่อนการอนุมัติ โครงการ ประกอบด้วย 1) ส่งโครงการ 2) ส่งเอกสาร 3) ปรับปรุงแก้ไขตามมติกรรมการเพื่อรับรอง 4) ปรับปรุงแก้ไขและนำเข้าพิจารณาใหม่ 5) แจ้งชำระเงิน และ 6) แจ้งยกเลิกโครงการ

ในหน้าหลัก <u>https://it4cd.com/hec/</u> ของคณะกรรมการจริยธรรมการวิจัยในมนุษย์ มหาวิทยาลัย ราชภัฦนครสวรรค์ ดังแสดงในภาพ 2

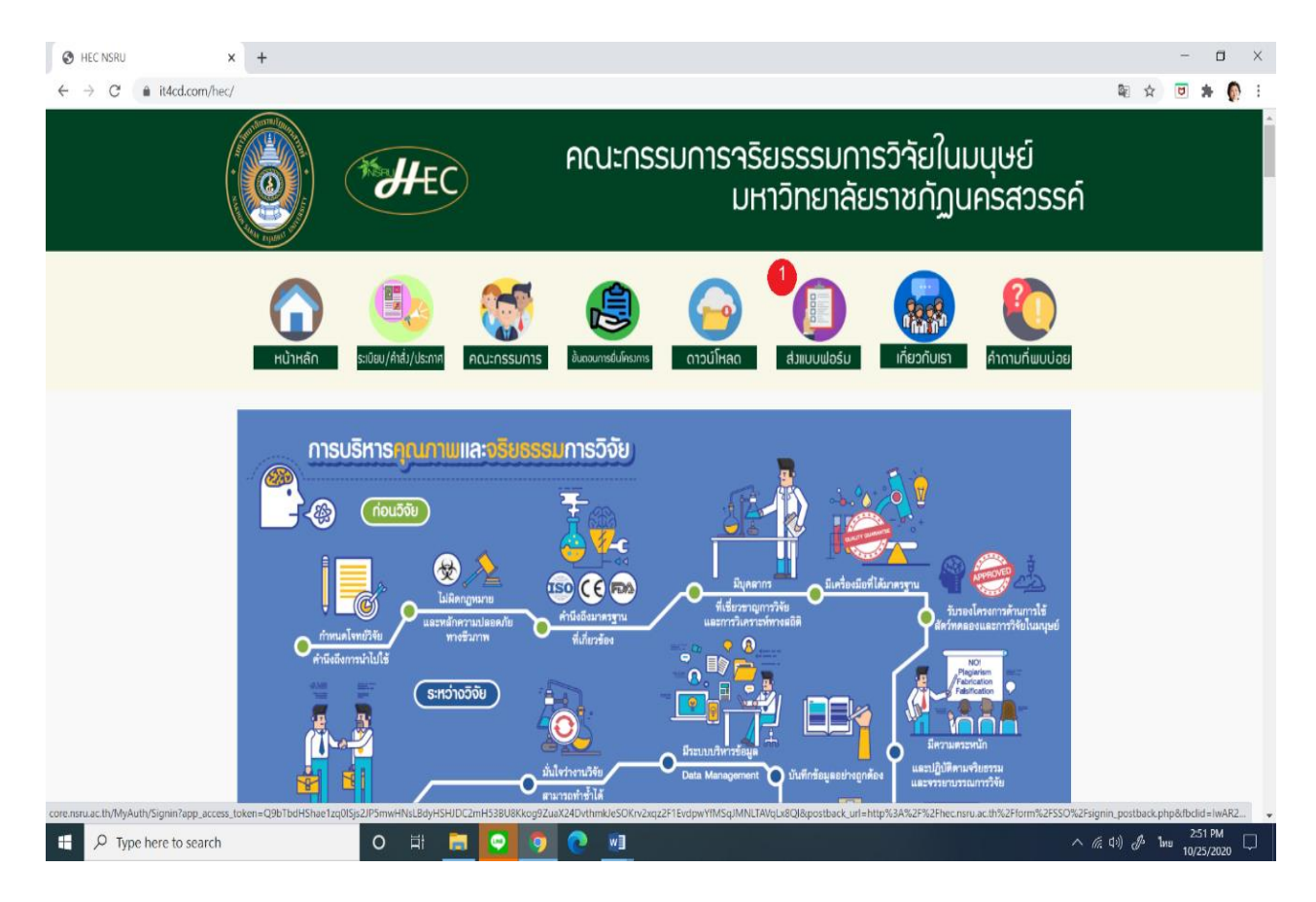

ภาพ 2 หน้าหลัก https://it4cd.com/hec/ ของคณะกรรมการจริยธรรมในมนุษย์

ในหน้าหลักนี้ให้คลิกเลือกที่หมายเลข 1 เมนู <u>ส่งแบบฟอร์ม</u> จะพบหน้าล็อกอิน ผู้วิจัย ต้อง ระบุ1) ชื่อผู้ใช้งาน 2) ระบุรหัสผ่าน และ 3) คลิกเข้าสู่ระบบ ดังแสดงในภาพ 3

|                                                                  | ระบบการจัดการ<br>จริยธรรมวิจัยใน<br>มนุษย์<br>มหาวิทยาสยายอัญละสวรรศ |
|------------------------------------------------------------------|----------------------------------------------------------------------|
| คณะกรรมการจริยธรรมการวิจัยในมนุษย์<br>มหาวิทยาลัยราชภัภนครสวรรค์ | ชื่อเข้าใช้งาน<br>ชื่อเข้าใช้งาน <b>1</b>                            |
|                                                                  | ารัสต่าน<br>รงัสต่าน 2<br>เข้าสู่ระกม 3                              |
| R A A A A A A A A A A A A A A A A A A A                          | Taill NSRU Account?                                                  |

ภาพ 3 หน้าจอล็อกอินเข้าสู่ระบบ

เมื่อคลิกเข้าสู่ระบบ จะพบหน้าจอหลักของผู้วิจัย ประกอบด้วย เมนูโครงการของฉัน เมนูส่ง โครงการ เมนูส่งเอกสาร เมนูปรับปรุงแก้ไขตามมติกรรมการเพื่อรับรอง เมนูปรับปรุงแก้ไขและนำเข้า พิจารณาใหม่ เมนูแจ้งชำระเงิน เมนู แจ้งยกเลิกโครงการ ดังแสดงในภาพ 3ก

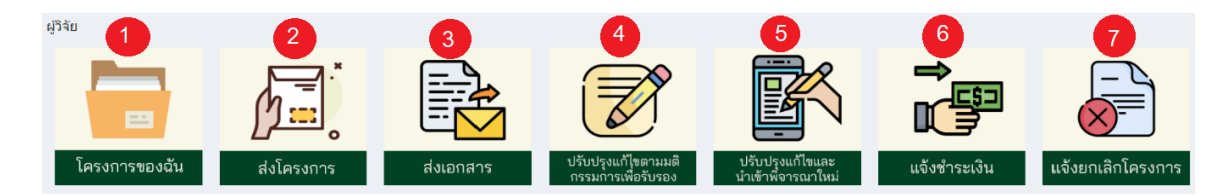

ภาพ 3ก หน้าจอหลักของผู้วิจัย

### 1 ส่งโครงการ

1) เมื่อคลิกเลือกที่เมนู <u>ส่งโ*ครงการ*</u> ที่หมายเลข 2 ในภาพ 3ก จะพบหน้าจอการกรอก ข้อมูลเพื่อส่งโครงการ ดังแสดงในภาพ 4 ผู้วิจัย ต้องบันทึกข้อมูลที่หมายเลข 1-8 ดังนี้

- คลิกเลือกว่าต้องการ <u>ส่งโครงการไปที่</u> NSRU-HEC หรือ RREC ที่หมายเลข 1
- จากนั้น<u>วันที่ส่งโครงการวิจัย</u>จะขึ้นมาให้อัตโนมัติ ที่หมายเลข 2
- 3. ทำการใส่<u>ชื่อโครงการวิจัย</u>ภาษาไทย และภาษาอังกฤษ ที่หมายเลข 3

- 4. เลือก<u>ประเภทโครงการ</u>ว่าเป็นประเภทใด ที่หมายเลข 4
- ตรวจสอบ<u>ข้อมูลผู้วิจัย</u> ที่หมายเลข 5
- หากมีผู้วิจัยมากกว่า 1 คน เลือกที่หมายเลข 6 เพื่อ<u>เพิ่มข้อมูลผู้วิจัย</u>
- เลือกว่าท่าน<u>ผ่านการอบรม</u>อะไรมา จากนั้นจะมีให้<u>เพิ่มหลักฐานการผ่านอบรม</u>ที่ หมายเลข 7
- จากนั้นทำการ<u>กรอกข้อมูลผู้ให้ทุน</u>การทำวิจัย ที่หมายเลข 8
- เมื่อกรอกข้อมูลเสร็จคลิกปุ่ม <u>ถัดไป</u>เพื่อส่งโครงการ ที่หมายเลข 9

| โครงการ                                                                              |                                                                                                    |                                                                                                    |                                                                                                    |
|--------------------------------------------------------------------------------------|----------------------------------------------------------------------------------------------------|----------------------------------------------------------------------------------------------------|----------------------------------------------------------------------------------------------------|
| ส่งโครงการที<br>1                                                                    | <ul> <li>NSRU-HEC-คณะกรรมการรรับธรรมการรับปรมมุมสมัทหว่าหยาสัย<br/>รายภัฏบครสวรค์<br/>สามารถมากกับรารสมุทโทยปาย 28งมหาวิทยาสัยรายภัฏบครสวรค์<br/>สารารมายมากว่า (Sampling มองมหาวิทยาส์ยรายภัฏบครสวรค์)</li> </ul> | <ul> <li>NU-RREC - ดณะกรรมการจรัยธรรว<br/>มหารวิทยาลัยมเรตรร<br/>สำหรับอาจารย์ เจ้าหน้าที่ มักวิจัยา<br/>พุศรุปแบบ + มักติดบาระดับปริญภ<br/>แบบ (Fall board)</li> </ul> | มการวิจัยในมนุษย์เครือข่ายภูมิภาค<br>นักศึกมาระดับนัดเท็ดศึกมาที่ยื่นขอ<br>ขาดรีที่ยื่นของพิจารดาแบบแต้มรูป |
| วันที่ส่งโครงการวิจับ                                                                | 18/10/2020                                                                                                    | 2                                                                                                    |                                                                                                    |
| าโครงการ (Proposal Title)                                                            |                                                                                                    |                                                                                                    |                                                                                                    |
| 3 ภาษาไทย (Thai)                                                                     | หัวข้อโครงการวิจัย                                                                                                    |                                                                                                    |                                                                                                    |
| ภาษาอังกฤษ (English)                                                                 | หัวข้อโครงการวิจัย (ภาษาอังกฤกษ)                                                                                                    |                                                                                                    |                                                                                                    |
| ประเภทโครงการ                                                                        | ยกเว้น - Exemption                                                                                                    | ~                                                                                                    | 4                                                                                                    |
| วคณะผู้วิจัย (Investigators)                                                         |                                                                                                    |                                                                                                    |                                                                                                    |
| ผู่วิจัยหลัก<br>(Principle investigator)                                             | ผศ. ดร.อรสา เตติวัฒน์                                                                                                    |                                                                                                    |                                                                                                    |
| สังกัด ภาควิชา/หน่วยงาน<br>(Department)                                              | สาขาคอมพิวเตอร์และเทคโนโลยีสารสนเทศ                                                                                                    | คณะ/สถาบัน<br>(Faculty)                                                                                                    | วิทยาศาสตร์และเทคโนโลยีสารสนเทศ                                                                             |
| ความรับผีดชอบต่อโครงการวิจัย<br>(Research Responsibility)                            | ความรับผิดขอบผ่อโตรงการวิจัย (Research Responsibility)                                                                                                    |                                                                                                    |                                                                                                    |
| รอบรมที่เกี่ยวข้องกับจริยธรรมการวิจัย<br>ในมนุษย์<br>(Human Research Ethic Training) | <ul> <li>การอบรมหตักสูตรมาตรฐานการปกป้องอาสาสมัครในงานวิจัย หรือ Hum</li> <li>การอบรมหตักสูตรการปฏิบัติการวิจัยหางคลินักที่ดี หรือ Good Clinical P</li> </ul>                                                      | nan Subject Protection                                                                                                    |                                                                                                    |
| อหน่วยงานที่ให้ทุน (Source o                                                         | f funding)                                                                                                    |                                                                                                    |                                                                                                    |
| 8 ประเภทงบประมาณ                                                                     | ทุนส่วนตัว 🗸                                                                                                    | ปี พ.ศ. ที่ได้รับทุน<br>หรือคาคว่าจะได้รับทุน                                                                                                    | ปี พ.ศ. ที่ได้รับทุนหรือคาดว่าจะได้รับทุน                                                                   |
| ชื่อหน่วยงานที่ให้ทุน                                                                | ทุนส่วนตัว 🗸                                                                                                    | ระบุมูลค่างบประมาณ (บาท)                                                                                                    |                                                                                                    |
| (Source of funding)                                                                  | Juirlean (Address of the source)                                                                                                    |                                                                                                    |                                                                                                    |
| gg with (Address of the source)                                                      | ากมัญ หาวุ่น (vuuness on the sounce)                                                                                                    |                                                                                                    |                                                                                                    |
|                                                                                      |                                                                                                    |                                                                                                    |                                                                                                    |
|                                                                                      |                                                                                                    |                                                                                                    |                                                                                                    |
|                                                                                      |                                                                                                    |                                                                                                    |                                                                                                    |
|                                                                                      |                                                                                                    |                                                                                                    |                                                                                                    |

Copyright © 2020 . All rights reserved.

ภาพ 4 หน้าจอการกรอกข้อมูลเพื่อส่งโครงการ

เมื่อคลิกปุ่ม <u>*ถัดไป* จะไปที่หน้าจอการส่งโครงการ ดังแสดงในภาพ 5 โดยให้ผู้วิจัย</u>

- 1) ตรวจสอบ<u>ชื่อโ*ครงการ* และ*ประเภทโครงการ* ที่หมายเลข 10</u>
- 2) <u>อ*ัพโหลดไฟล์*เอกสารแนบประกอบตามที่กำหนดที่หมายเลข 11</u>
- 3) เสร็จแล้วคลิกปุ่ม <u>อ*ัพโหลดไฟล์แนบ*</u> ในหมายเลขที่ 12 และ
- 4) ถ้าต้องการย้อนกลับไปหน้าก่อนนี้ ให้คลิกที่หมายเลข 13 คือปุ่ม <u>ย้อนกลับ</u>

| ส่งเอกสาร                                        |                                                                                |                                     |
|--------------------------------------------------|--------------------------------------------------------------------------------|-------------------------------------|
| ชื่อโครงการ (Proposal Title)                     |                                                                                |                                     |
| 10 ภาษาไทย (Thai)                                | test ระบบ                                                                      |                                     |
| ภาษาอังกฤษ (English)                             | test                                                                           |                                     |
| ประเภทโครงการ                                    | ម៉េតទីគ - Expedited                                                            |                                     |
| เอกสารแนบ                                        |                                                                                |                                     |
| เอกสาร                                           |                                                                                |                                     |
| [AF 05-07_V1.0]_แบบตรวจสอบความครบส               | ວັນ                                                                            | <b>เลือกไฟล์</b> ไม่มีไฟล์ที่เลือก  |
| [AF 06-07_V1.0]_บันทึกข้อความขอเสนอโด            | รรงการวิจัย                                                                    | <b>เลือกไฟล</b> ์ ไม่มีไฟล์ที่เลือก |
| (AF 01-10_V3.0) หรือ (AF 07-07_V1.0)_แบบ         | เข็มขอรับการที่จรรณาจรัยธรรม (Submission form)                                 | <b>เลือกไฟล์</b> ใม่มีไฟล์ที่เลือก  |
| ประวัติผู้วิจัยหลักและผู้วิจัยร่วม (ถ้ามี) (Prin | ncipal Investigator's CV)                                                      | <b>เลือกไฟ</b> ส์ ไม่มีไฟล์ที่เลือก |
| (AF 02-10_V3.0) หรือ (AF 08-07_V1.0]_แบบ         | ประเม็นโครงการวิจัยด้วยตนแดง (Self-Assessment Form)                            | <b>เลือกไฟ</b> ส์ ไม่มีไฟล์ที่เลือก |
| (AF 03-10_V3.0) หรือ (AF 09-07_V1.0]_การ         | ซัดแม้งหางผอประโ <i>ย</i> ชน์                                                  | <b>เลือกไฟ</b> ส์ ไม่มีไฟล์ที่เลือก |
| [AF 04-10_V3.0] หรือ [AF 10-07_V1.0]_ข้อมู       | ถต่าออับามสำหรับอาสาสมัตรในโครงการวิจัย (อาสาสมัครเด็ก 7-12 ปี)                | <b>เลือกไฟล์</b> ไม่มีไฟล์ที่เลือก  |
| [AF 04-10_V3.0] หรือ [AF 10-07_V1.0]_ช้อมุ       | ูลด้าอธับายสำหรับอาสาสมัครในโครงการวิจัย (อาสาสมัครกลุ่มทั่วไป)                | <b>เลือกไฟล</b> ์ ไม่มีไฟล์ที่เลือก |
| (AF 05-10_V3.0) หรือ (AF 11-07_V1.0)_หนัง        | สื่อแสดงความอื่นขอมเข้าร่ามโครงการวิจัย (อาสาสมัครเด็ก 7-12 ปี)                | <b>เลือกไฟล</b> ์ ไม่มีไฟล์ที่เลือก |
| [AF 05-10_V3.0] หรือ [AF 11-07_V1.0]_หนัง        | สื่อแสดงความอินยอมเข้าร่วมโครงการวิจัย (อาสาสมัครอายุมากกว่าหรือเท่ากับ 20 ปี) | <b>เลือกไฟล</b> ์ ไม่มีไฟล์ที่เลือก |
| [AF 06-10_V3.0] หรือ [AF 12-07_V1.0]_หนัง        | สื่อแสดงความยินยอมเข้าร่ามโครงการวิจัย (สำหรับผู้แทนโดยช่อบธรรม/ผู้ปกครอง)     | <b>เลือกไฟล</b> ์ ไม่มีไฟล์ที่เลือก |
| [AF 13-07_V1.0]_\$ynopsis สรุปโครงการวิจั        | ion                                                                            | <b>เดือกไฟล</b> ์ ไม่มีไฟล์ที่เลือก |
| รายละเอียดเครื่องมือที่ใช้ในการวิจัย (Que        | stionaire/scale/interview form/CRF)                                            | <b>เลือกไฟล</b> ์ ไม่มีไฟล์ที่เลือก |
| งบประมาณที่ได้รับ โดยย่อ (Budget)                |                                                                                | <b>เลือกไฟส์</b> ไม่มีไฟล์ที่เลือก  |
| โครงการวิจัยฉบับเต็ม (Full protocol)             |                                                                                | <b>เลือกไฟส์</b> ไม่มีไฟล์ที่เลือก  |
| เอกสารการสอบผ่านเด้าโครง/โครงร่างกา              | รริจัย (สำหรับนักศึกษา)                                                        | <b>เลือกไฟส</b> ์ ไม่มีไฟล์ที่เลือก |
| 13                                               |                                                                                | 12                                  |
| 📢 ย้อนกลับ                                       |                                                                                | 🖂 อัพโหลดไฟล์แนบ                    |

ภาพ 5 หน้าจอการส่งโครงการ

เมื่ออัพโหลดเสร็จ ให้เข้าไปมาที่หน้าจอเมนูของผู้วิจัยเลือกหมายเลข 1 <u>โ*ครงการของฉัน*</u> ดัง ภาพที่ 6

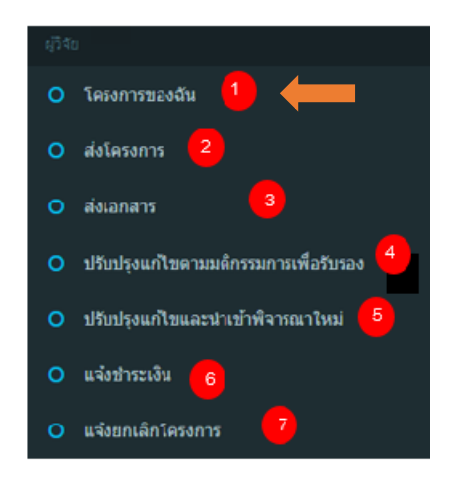

ภาพ 6 หน้าจอเมนูของผู้วิจัยเลือกหมายเลข 1 โครงการของฉัน

เมื่อคลิกโครงการของฉัน จะพบหน้าจอข้อมูลโครงการที่ส่งไป ดังภาพ 7

- 1) เลขที่ส่ง / เลขที่ติดตามโครงการในระบบ
- 2) ส่งโครงการที่ NSRU-HEC หรือ NU-RREC
- 3) เลขที่ HEC จะได้เมื่อเจ้าหน้าที่บันทึกเลขหลังจากตรวจสอบเอกสารแล้ว
- 4) วันที่ส่งโครงการ
- 5) หัวข้อโครงการ
- 6) ประเภทโครงการ
- 7) สถานะปัจจุบัน
- 8) วันที่ปรับปรุงล่าสุด
- 9) ปุ่มสำหรับแก้ไข หากไม่อยู่ในสถานะที่แก้ไขได้แล้ว ปุ่มนี้จะหายไป

| โ | จรงการของฉั  | ัน            |    |            |      |               |                                                                                                    |    |                   |                  |    |                     |   |    |     |
|---|--------------|---------------|----|------------|------|---------------|----------------------------------------------------------------------------------------------------|----|-------------------|------------------|----|---------------------|---|----|-----|
|   | เดขที่ส่ง ↓₹ | ส่งโครงการที่ | ↓↑ | เถขที่ HEC | lî i | วันที่ส่ง ม่1 | หัวข้อ                                                                                              | 11 | ประเภท ่่่่↑      | ิ สถานะ ↓        | ţ, | วันที่ปรับปรุง ม่↑  | ø | •  | lt  |
|   | 630710/00010 | NSRU<br>2     |    | 3          | 1    | 1 ส.ค. 2563   | การพัฒนาระบบประชาสัมพันธ์และระบบการจัดการสมาชิกด้วย<br>เทคโนโลยีคิวอาร์โค้ดของ ABC Health Fitness 2 |    | tivia - Expedited | โครงการต้องแก้ไข |    | 2020-08-07 19:19:17 |   | 1  | 9   |
| 4 | แสดง1ถง1จาก  | ทงหมด 1       |    |            |      | -             | •                                                                                                   |    | -                 | •                |    | Previous            | 1 | Ne | d I |

ภาพ 7 หน้าจอโครงการของฉัน

#### 2. ส่งเอกสาร

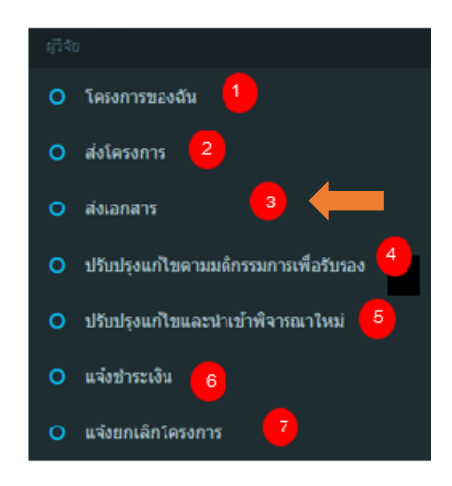

ภาพ 8 หน้าจอเมนูของผู้วิจัยเลือกหมายเลข 3 ส่งเอกสาร

เมื่อต้องการส่งเอกสาร คลิกเลือกที่หน้าจอเมนูของผู้วิจัยเลือกหมายเลข 3 <u>ส่งเอกสาร</u>ใน ภาพ 3ก แล้วเลือกโครง การที่จะต้องส่งเอกสาร จะพบกับเมนูของผู้วิจัยทางซ้ายมือ แสดงในภาพที่ 8 ให้ คลิกเลือกหมายเลข 3 ส่งเอกสาร จะพบหน้าจอแสดงสถานะที่ต้องแก้ไขในภาพ 9 ในกรณีที่สถานะขึ้นว่า *โครงการต้องแก้ไข* ดังแสดงที่หมายเลข 1 ในภาพ 9 ให้ส่งเอกสารเพิ่มเติม

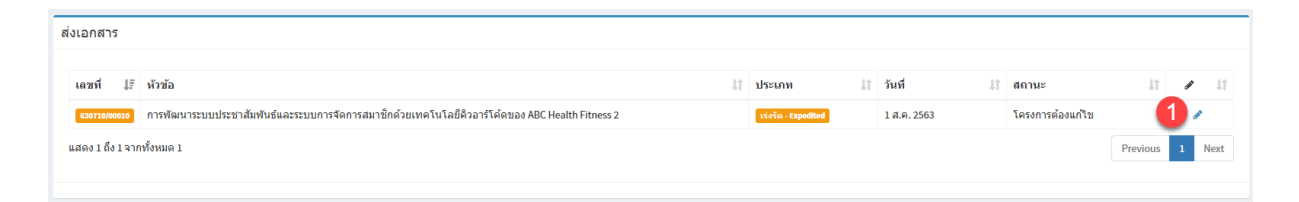

ภาพ 9 หน้าจอแสดงสถานะที่ต้องแก้ไข

เมื่อต้องแก้ไขเพื่อส่งเอกสารเพิ่มเติม คลิกที่ปุ่ม *รูปดินสอ* เพื่อทำการแก้ไข จะไปที่หน้าจอ การส่งเอกสารเมื่อต้องการแก้ไข ดังแสดงในภาพ 10 โดยให้ผู้วิจัย

1) เลือกโครงการที่ต้องการส่งเอกสาร เพิ่มเติม

2) ตรวจสอบชื่อโครงการว่าเลือกโครงการถูกต้อง ที่หมายเลข 2

3) เลือกไฟล์เอกสารแนบ ให้ตรงกับหัวข้อเรียกดูไฟล์ ที่หมายเลข 3

4) คลิกดาวน์โหลดไฟล์มาตรวจ ถ้าไฟล์ใดต้องแก้ไขให้อัพโหลดไฟล์หมายเลข 4

- 5) เสร็จแล้วคลิกปุ่ม <u>อัพโหลดไฟล์สู่ระบบ</u> ที่หมายเลข 5
- ๑) เมื่ออัพโหลดไฟล์ที่จำเป็นครบแล้ว ให้คลิกที่หมายเลข 6 คือปุ่ม <u>กัดไป</u> เมื่อ ต้องการดำเนินการต่อ
- 7) ถ้าต้องการย้อนกลับไปยังขั้นตอนก่อนหน้านี้ ให้คลิกที่หมายเลข 7 คือปุ่ม

<u>ย้อนกลับ</u>

| ส่งเอกสาร                                            |                                                                          |                                     |              |
|------------------------------------------------------|--------------------------------------------------------------------------|-------------------------------------|--------------|
| ชื่อโครงการ (Proposal Title)                         |                                                                          |                                     |              |
| אינע (Thai)                                          |                                                                          |                                     |              |
| ภาษาอังกฤษ (English)                                 |                                                                          |                                     |              |
| ประเภทโครงการ                                        | ទេំទរីមា - Expedited                                                     |                                     |              |
| 100070511111                                         |                                                                          |                                     |              |
| เอกสาร                                               |                                                                          |                                     |              |
| [AF 05-07_V1.0]_แบบตรวจสอบความครบถั่วน               |                                                                          | 3 เดียกลู ไม่มีไฟล์ที่ถูกเลือก 📑    | 4            |
| [AF 06-07_V1.0]_บันทึกข้อความขอเสนอโครงก             | งวิจัม                                                                   | เรียกจู ไม่มีไฟล์ที่ถูกเลือก        |              |
| [AF 01-10_V3.0] หรือ [AF 07-07_V1.0]_แบบนี้บว        | อรัมการพิชารณาจรับธรรม (Submission form)                                 | เพียกฐ ไม่มีไฟล์พี่ถูกเลือก         |              |
| ประวัติผู้วิจัยหลักและผู้วิจัยร่วม (ถ้ามี) (Principa | Investigator's CV)                                                       | เรียกดู ไม่มีไฟล์ที่ถูกเลือก        |              |
| [AF 02-10_V3.0] หรือ [AF 08-07_V1.0]_แบบประเ         | นินโดรงการวิจัยตัวยสนเอง (Self-Assessment Form)                          | เรียกจู ไม่มีไฟล์ที่ถูกเลือก        |              |
| [AF 03-10_V3.0] หรือ [AF 09-07_V1.0]_การชัดแข        | ร้งกางผลประโยชน์                                                         | เงียกจู ไม่มีให่ส่ที่ถูกเลือก       |              |
| [AF 04-10_V3.0] หรือ [AF 10-07_V1.0]_ข้อมูลค่าเ      | รข้ายสำหรับอาสาสมัครในโครงการวิจัย (อาสาสมัครเด็ก 7-12 ปี)               | เงียกจู ไม่มีให่สที่ถูกเลือก        |              |
| [AF 04-10_V3.0] หรือ [AF 10-07_V1.0]_ข้อมูลค่าเ      | รขึ้นวยสำหรับอาสาสมัครในโครงการใช้ย (อาสาสมัครกลุ่มที่ว่าไป)             | <b>เวียกจ</b> ไม่มีไฟล์ที่ถูกเลือก  |              |
| [AF 05-10_V3.0] หรือ [AF 11-07_V1.0]_หนังลือน        | สดงความยินขอมเข้าร่วมโครงการให้ย (อาสาสมัครเด็ก 7-32 ปี)                 | <b>เวียกจู</b> ไม่มีไฟล์ที่ถูกเลือก |              |
| [AF 05-10_V3.0] หรือ [AF 11-07_V1.0]_หนังลือน        | สดงความยินขอมเข้าร่วมโครงการให้ย (อาสาสมัครอายุมากกว่าหรือเห่ากับ 20 ปี) | <b>เวียกจ</b> ไม่มีไฟล์ที่ถูกเลือก  |              |
| [AF 06-10_V3.0] หรือ [AF 12-07_V1.0]_หนังลือน        | สดงความยินขอมหร้าร่วมโครงการวิจัย (สำหรับผู้เหนโดยสอบธรรม/ผู้ปกครอง)     | <b>เวียกจ</b> ไม่มีไฟล์ที่ถูกเลือก  |              |
| [AF 13-07_V1.0]_Synopsis สรุปโครงการวิจัยฯ           |                                                                          | เวียกฐ นมมีให้ส์ที่ถูกเลือก         |              |
| รายละเอียดเครื่องมือที่ใช้ในการวิจัย (Question       | sire/scale/interview form/CRF}                                           | <b>เรียก</b> ฐ ในมีไฟล์ที่ถูกเลือก  |              |
| งบประมาณที่ได้รับ โดยย่อ (Budget)                    |                                                                          | เวียกฐ ใมมีให้ส์ที่ถูกเลือก         |              |
| โดรงการวิจัยฉบับเต็ม (Full protocol)                 |                                                                          | เรียกฐ ในมีไฟล์ที่ถูกเลือก          |              |
| เอกสารการสอมผ่านเด้าโดรง/โดรงร่างการวิจัย            | (สำหรับนักศึกษา)                                                         | เรียกดู ในมีไฟล์ที่ถูกเลือก         |              |
| 📢 ย้อนกลับ                                           |                                                                          | 5 เฮ สพาเนลตามง                     | โแบบ 🕨 ถัดไป |
|                                                      |                                                                          |                                     | 6            |
| onvright © 2020 . All rights reserved.               |                                                                          |                                     |              |

ภาพ 10 หน้าจอส่งเอกสาร เมื่อต้องการแก้ไข

เมื่อทำการแก้ไขเอกสารเสร็จแล้วคลิกปุ่ม <u>ถัดไป</u> (ที่หมายเลข 6 ในภาพ 10) จะไปที่ หน้าจอการส่งเอกสาร ดังแสดงในภาพ 11 ผู้วิจัย ตรวจดู

8) ถ้าต้องการแก้ไขอีก ให้คลิกปุ่ม <u>กลับไปแก้ไข</u> ที่หมายเลข 8

 ๑) ถ้าตรวจดูแล้วไม่ต้องการแก้ไขอีก ต้องการส่งโครงการ ให้คลิกปุ่ม <u>ส่งโครงการเพื่อ</u> <u>ตรวจสอบ</u> ที่หมายเลข 9 เพื่อส่งข้อมูลให้เจ้าหน้าที่คณะกรรมการจริยธรรมการ วิจัยในมนุษย์ตรวจสอบ

| 2. ปีอกณะผู้วิจัย (Investigators)                              |                                                                                    |                                                                                                    |                                   |                       |  |  |  |
|----------------------------------------------------------------|------------------------------------------------------------------------------------|----------------------------------------------------------------------------------------------------|-----------------------------------|-----------------------|--|--|--|
| aji kunsin                                                     | ญี่ช่วยสามสะการกระย์ อร.อาสา แต่สี วันหว่                                          |                                                                                                    |                                   | - springer            |  |  |  |
| ลึงก่อ ภาพวิชาปะก่ายสาย<br>(Department)                        | สาราคลหรับคลร์คลองกรโบโลอีสารสระเทศ                                                | www.jannaha<br>(Faculty)                                                                                                    | Descarbactures and stadars assess |                       |  |  |  |
| a ynyftufiargennin lan er wyfdy<br>(Research Responsibility)   | beleter .                                                                          |                                                                                                    |                                   |                       |  |  |  |
|                                                                |                                                                                    |                                                                                                    |                                   |                       |  |  |  |
| การออาสารให้เราช่องกับหรือสาราสการให้อ                         |                                                                                    |                                                                                                    |                                   |                       |  |  |  |
| (Muman Beusarch Ethic Training)                                |                                                                                    |                                                                                                    |                                   |                       |  |  |  |
| 3. ชื่อหน่วยงานที่ให้ทุน (Source of f                          | (unding)                                                                           |                                                                                                    |                                   |                       |  |  |  |
| สายเหลือเป็นการเป็นการเป็นเป็นเป็นเป็นเป็นเป็นเป็นเป็นเป็นเป็น | chuckage                                                                           | ปี พ.ศ. เป็นปันหุม                                                                                                    | 2563                              |                       |  |  |  |
| ส่งหม่ายสายที่ไม่เชล                                           |                                                                                    | where the transmission of the second second se |                                   | pano ani@i            |  |  |  |
| (Source of funding)                                            |                                                                                    |                                                                                                    |                                   |                       |  |  |  |
| slagg[Tsispi (Address of the source)                           | shirini                                                                            |                                                                                                    |                                   |                       |  |  |  |
|                                                                |                                                                                    |                                                                                                    |                                   |                       |  |  |  |
|                                                                |                                                                                    |                                                                                                    |                                   |                       |  |  |  |
| ເວກສາງຫມາມ                                                     |                                                                                    |                                                                                                    |                                   |                       |  |  |  |
| 1 (AF 05-07_VL0]_RUDRYTY6210073085                             | ามกับเ                                                                             |                                                                                                    |                                   |                       |  |  |  |
| 2 [AF 96-97_93.6]_dudicular currantus                          | เว็สระการวิจัย                                                                     |                                                                                                    |                                   |                       |  |  |  |
| 3 (AF 01-10_V3.0) wfa (AF 07-07_V3.0)_w                        | undhran faro mile mae estanema (fatoniados faro)                                   |                                                                                                    |                                   |                       |  |  |  |
| 4 ประวัติปฏิวิจัยหลักและปฏิวิจัยว่าน (กำเป) (P                 | vincipal Investigator's CV)                                                        |                                                                                                    |                                   |                       |  |  |  |
|                                                                | under de la san velandemana (fait Ananamat Earm)                                   |                                                                                                    |                                   |                       |  |  |  |
|                                                                |                                                                                    |                                                                                                    |                                   |                       |  |  |  |
| 6 (AF 00-10_V1.0) w5a (AF 09-07_V1.0)_m                        | rs daa aa laan saadad so Tarara                                                    |                                                                                                    |                                   |                       |  |  |  |
| 7 (Af 04-10_V3.0) wfa (Af 10-07_V3.0)_w                        | อมูลต่างสันการสาหรับอาสาสมัครวิหวัดรอการวิจัย (อาสาสมัครงอัค 7-32 ชี)              |                                                                                                    |                                   |                       |  |  |  |
| 8 [AF 04-10_V3.0] wfa [AF 10-07_V1.0]_w                        | อมูลค่างสันการสำหรับอาสาสมัครวิทโครงกรรวจีจัย (อาสาสมัครกปุ่มทั้วใน)               |                                                                                                    |                                   |                       |  |  |  |
| 9 (AF 05-10_V3.6) w\$a (AF 11-07_V1.6)_w                       | นังสือแสดงความยังของครับร่างใดรงการวิจัย (อาสาสมัครเม็ก 7-32 ปี)                   |                                                                                                    |                                   |                       |  |  |  |
| 10 [AF 05-10_V1.0] w\$a [AF 11-07_V1.0]_5                      | เรื่อสือแสดงความอินของหน้าร่างก็ครงการวิจัย (อาสาสมัครอายุภากกว่าหรือหว่า          | Пи 20 D)                                                                                                    |                                   |                       |  |  |  |
| 11 (AF 06-10, V3.0) who (AF 12-07, V1.0) v                     | กร้องใสแสดงการเป็นรายการให้รายโครงการให้สายในสร้องสามอนสามปลัง                     | (18524)                                                                                                    |                                   |                       |  |  |  |
|                                                                | -                                                                                  |                                                                                                    |                                   |                       |  |  |  |
| The statistic shapes addressed                                 |                                                                                    |                                                                                                    |                                   |                       |  |  |  |
| 13 รายหาเสียดเหรือเพื่อที่ได้ในการให้แต่                       | 13 Yronnidonarfioediaefi ta'luen Yr His (Questionains) scale, interview form; CBF) |                                                                                                    |                                   |                       |  |  |  |
| 14 enn/marked%df%a %annia (Bodget)                             |                                                                                    |                                                                                                    |                                   |                       |  |  |  |
| 18 Tenson vn Headlundia (Full protocol)                        |                                                                                    |                                                                                                    |                                   |                       |  |  |  |
| 16 เอกสารการสอบอ่างหลังโตรง/โตรงร่าง                           | เการวิจัย (สาระรับเรือสัตรษร)                                                      |                                                                                                    |                                   |                       |  |  |  |
|                                                                |                                                                                    |                                                                                                    |                                   | _                     |  |  |  |
| H Adultation 8                                                 |                                                                                    |                                                                                                    |                                   | 9 🗰 delesennikeennaav |  |  |  |
| -                                                              |                                                                                    |                                                                                                    |                                   |                       |  |  |  |
|                                                                |                                                                                    |                                                                                                    |                                   |                       |  |  |  |

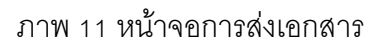

# 3. ปรับปรุงแก้ไขตามมติกรรมการเพื่อรับรอง

 ให้เข้าไปที่หน้าจอเมนูของผู้วิจัยเลือกหมายเลข 4 ปรับปรุงแก้ไขตามมติกรรมการเพื่อ รับรอง ในภาพที่ 12

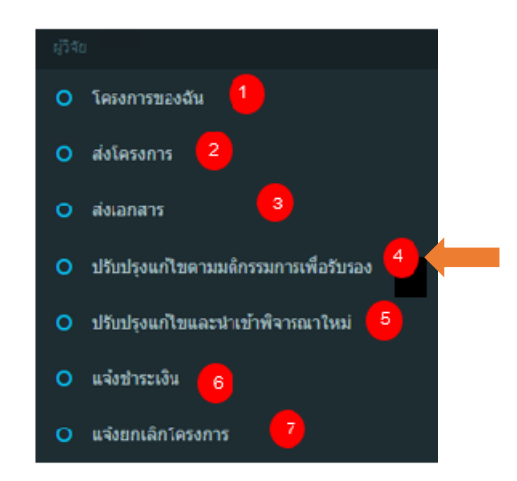

ภาพ 12 หน้าจอเมนูของผู้วิจัยเลือกหมายเลข 4 ปรับปรุงแก้ไขตามมติกรรมการเพื่อรับรอง

- 2) หากมีโครงการที่ต้องดำเนินการจะมีตัวเลขแสดงจำนวนโครงการที่ต้อง
  - ดำเนินการขึ้นมาที่เมนู ที่หมายเลข 1 ในภาพที่ 13
- 3) คลิกเลือกเพื่อแสดงโครงการที่ต้องดำเนินการแก้ไข

4) เลือกโครงการที่ต้องดำเนินการแก้ไข โดยคลิกที่ปุ่มรูปดินสอ ที่หมายเลข 2

| 4(340                                                   | ปรับปรุงแก้ไขดามมดิกรรมการเพื่อรับรอง |    |                     |              |                                           |               |
|---------------------------------------------------------|---------------------------------------|----|---------------------|--------------|-------------------------------------------|---------------|
| <ul> <li>โครงการของสัน</li> </ul>                       |                                       |    |                     |              |                                           |               |
| O ส่งโครงการ                                            | เดขที่ มู่≣ี่ ห้วข้อ                  | 11 | ประเภท ่่่่า        | วันที่ ม่⊺   | สถานะ ม่↑                                 | 🖌 II          |
| O ส่งเอกสาร                                             | 631007/00001                          |    | เร่งรัด - Expedited | 7 ค.ค. 2563  | ปรับปรุงแก้ไขตามมติกรรมการเพื่อ<br>รับรอง | <b>~ (2</b> ) |
| O ปรับปรุงแก้โขตามมติกรรมการเพื่อรับรอง 🚹               | 630715/00001                          |    | เร่งรัด - Expedited | 12 ທ.ค. 2563 | ปรับปรุงแก้ไขตามมติกรรมการเพื่อ<br>รับรอง | 1             |
| <ul> <li>● ปรับปรุงแก้ใชและนำเข้าพิจารณาใหม่</li> </ul> | 630712/00001                          |    | เร่งรัด - Expedited | 12 n.e. 2563 | ปรับปรุงแก้ไขตามมติกรรมการเพื่อ           | 1             |
| <ul> <li>แจ้งชาระเงิน</li> </ul>                        |                                       |    |                     |              | รบรอง                                     |               |
| O แจ้งยกเล็กโครงการ                                     | แสดง 1 ถึง 3 จากทั้งหมด 3             |    |                     |              | Previous                                  | 1 Next        |
| Staff                                                   |                                       |    |                     |              |                                           |               |

ภาพ 13 หน้าจอเมนูปรับปรุงแก้ไขตามมติกรรมการเพื่อรับรอง1

- 5) ตรวจสอบชื่อโครงการ ที่หมายเลข 3 ในภาพ 14
- 6) คลิกเรียกดูไฟล์มาตรวจสอบ ที่หมายเลข 4
- 7) เมื่อต้องการอัพโหลดไฟล์ที่แก้ไขแล้ว คลิกปุ่ม <u>อัพโหลดไฟล์สู่ระบบ</u>ที่หมายเลข 4
- 8) ดาวน์โหลดเพื่อตรวจสอบเอกสารที่อัพโหลดไปใหม่แล้ว ที่หมายเลข 5
- 9) อัพโหลด"แบบฟอร์มสรุปการชี้แจง แก้ไข เพิ่มเติมตามมติคณะกรรมการการวิจัยใน มนุษย์ฯ" เพื่อแจ้งให้เจ้าหน้าที่รับทราบในสิ่งที่ดำเนินการ ที่หมายเลข 6

- 10) เมื่ออัพโหลดไฟล์ที่จำเป็นครบแล้ว ให้คลิกที่หมายเลข 7
- ถ้าต้องการย้อนกลับไปยังขั้นตอนก่อนหน้านี้ ให้คลิกที่หมายเลข 8 คือปุ่ม
   <u>ย้อนกลับ</u>

| ปรับปรุงแก้ไขดามมติกรรมการเพื่อรับรอง      |                                                                                  |                            |                  |  |  |  |
|--------------------------------------------|----------------------------------------------------------------------------------|----------------------------|------------------|--|--|--|
| ชื่อโครงการ (Proposal Title                | 2)                                                                               |                            |                  |  |  |  |
| 3 ภาษาไทย (Thai)                           | aaaa                                                                             |                            |                  |  |  |  |
| ภาษาอังกฤษ (English)                       | aaaa                                                                             |                            |                  |  |  |  |
| ประเภทโครงการ                              | เร่งรัด - Expedited                                                              |                            |                  |  |  |  |
|                                            |                                                                                  |                            |                  |  |  |  |
| เอกสารแนบ                                  |                                                                                  |                            |                  |  |  |  |
| เอกสาร                                     |                                                                                  |                            |                  |  |  |  |
| [AP 05-07_01.0]_01100514081041104          | 4                                                                                | <b>เรียกดู</b> ไม่มีไล็อก  | - <b>-</b> -     |  |  |  |
| [AF 06-07_V1.0]_บันทึกข้อความขอเสเ         | มอโครงการวิจัย                                                                   | <b>เรียกดู</b> ไม่มีไล็อก  | <b>5</b>         |  |  |  |
| [AF 01-10_V3.0] หรือ [AF 07-07_V1.0]_      | แบบป็นขอรับการพิจารณาจริยธรรม (Submission form)                                  | <b>เรียกด</b> ู ไม่มีไล็อก |                  |  |  |  |
| ประวัติผู้วิจัยหลักและผู้วิจัยร่วม (ถ้ามี) | (Principal Investigator's CV)                                                    | เรียกดู ไม่มีไล็อก         |                  |  |  |  |
| [AF 02-10_V3.0] หรือ [AF 08-07_V1.0]_      | แนบประเมินโครงการวิจัยด้วยผนเอง (Self-Assessment Form)                           | <b>เรียกดู</b> ไม่มีไล็อก  |                  |  |  |  |
| [AF 03-10_V3.0] ਮ\$ੋ [AF 09-07_V1.0]_      | การขัดแข้งทางผลประโยชน์                                                          | <b>เรียกดู</b> ไม่มีไล็อก  |                  |  |  |  |
| [AF 04-10_V3.0] หรือ [AF 10-07_V1.0]_      | ข้อมูลคำอธิบายสำหรับอาสาสมัครในโครงการวิจัย (อาสาสมัครเด็ก 7-12ปี)               | <b>เรียกดู</b> ไม่มีไล็อก  |                  |  |  |  |
| [AF 04-10_V3.0] หรือ [AF 10-07_V1.0]_      | ข้อมูลคำอธิบายสำหรับอาสาสมัครในโครงการใจัย (อาสาสมัครกลุ่มทั่วไป)                | <b>เรียกดู</b> ไม่มีไล็อก  |                  |  |  |  |
| [AF 05-10_V3.0] ਮ\$ੋਹ [AF 11-07_V1.0]_     | หนังสือแสดงความยินยอมเข้าร่วมโครงการใจัย (อาสาสมัครเด็ก 7-121)                   | <b>เรียกดู</b> ไม่มีไล็อก  |                  |  |  |  |
| [AF 05-10_V3.0] หรือ [AF 11-07_V1.0]_      | หนังสือแสดงความยินยอมเข้าร่วมโครงการใจัย (อาสาสมัครอายุมากกว่าหรือเท่ากับ 20 ปี) | <b>เรียกคู</b> ไม่มีไล็อก  |                  |  |  |  |
| [AF 06-10_V3.0] หรือ [AF 12-07_V1.0]_      | หนังสือแสดงความยินยอมเข้าร่วมโครงการใจัย (สำหรับผู้แทนโดยชอบธรรม/ผู้ปกครอง)      | <b>เรียกดู</b> ไม่มีไล็อก  |                  |  |  |  |
| [AF 13-07_V1.0]_Synopsis สรุปโครงก         | ารวิจัยา                                                                         | <b>เรียกดู</b> ไม่มีไล็อก  |                  |  |  |  |
| รายละเอียดเครื่องมือที่ใช้ในการวิจัย (     | Questionaire/scale/interview form/CRF)                                           | <b>เรียกตุ</b> ไม่มีไล็อก  |                  |  |  |  |
| งบประมาณที่ได้รับ โดยย่อ (Budget)          |                                                                                  | <b>เรียกดู</b> ไม่มีไล็อก  |                  |  |  |  |
| โครงการวิจัยฉบับเด็ม (Full protocol)       |                                                                                  | <b>เรียกดู</b> ไม่มีไล็อก  |                  |  |  |  |
| เอกสารการสอบผ่านเค้าโครง/โครงร่า           | งการวิจัย (สำหรับบักดีกษา)                                                       | <b>เรียกดู</b> ไม่มีไล็อก  |                  |  |  |  |
| แบบฟอร์มสรุปการขึ้แจง แก้ไข เพิ่มเดี       | นมตามมติดณะกรรมการการให้ขในมนุษย์ว                                               | เรียกดู ไม่มีไล็อก         |                  |  |  |  |
| 📢 ย้อนกลับ \\ 8                            |                                                                                  | 7                          | 🖂 อัพโหลดไฟล์แนบ |  |  |  |

ภาพ 14 หน้าจอปรับปรุงแก้ไขตามมติกรรมการเพื่อรับรอง2

### 4. ปรับปรุงแก้ไขและนำเข้าพิจารณาใหม่

 ให้เข้าไปที่หน้าจอเมนูของผู้วิจัยเลือกหมายเลข 5 ปรับปรุงแก้ไขและนำเข้าพิจารณาใหม่ ในภาพ 15

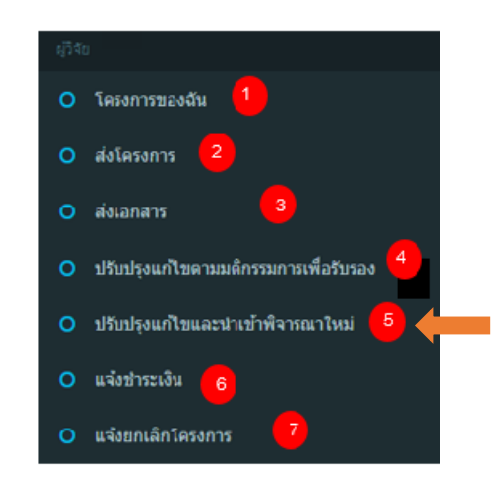

ภาพ 15 หน้าจอเมนูของผู้วิจัยเลือกหมายเลข 5 ปรับปรุงแก้ไขและนำเข้าพิจารณาใหม่

- หากมีโครงการที่ต้องดำเนินการจะมีตัวเลขแสดงจำนวนโครงการที่ต้องดำเนินการขึ้นมา ที่เมนู คลิกเลือกเพื่อแสดงโครงการที่ต้องดำเนินการแก้ไขภาพ 16
- 3) เลือกโครงการที่ต้องดำเนินการแก้ไข โดยคลิกที่ปุ่มรูปดินสอ ที่หมายเลข 2

| ປຈັນປຽວແກ້ໄໝ   | และนำหน้าพิสารณาใหม่ |    |                |    |              |    |                                         |   |      |
|----------------|----------------------|----|----------------|----|--------------|----|-----------------------------------------|---|------|
| und if         | สาข่อ                | 17 | site same      | 17 | Test         | 17 | 11 141100                               | 1 | 17   |
|                | test                 |    | cicle equiline |    | T #.#. 2563  |    | илиндовалира навеление техника<br>Попан | 1 | 2    |
|                | 8888                 |    | state together |    | 12 n.n. 2563 |    | ивидунивски полёгоралогийн<br>Хулаг     | 1 |      |
|                | behele .             |    | statu tapatkat |    | 12 5.4.2962  |    | ปรับปรุงษณีใจตามแล้งระบบระดับ<br>รับรอง | 1 |      |
| 1000 1 fe 3 we | of evant 3           |    |                |    |              |    | Previous                                | 1 | fort |

ภาพ 16 หน้าจอเมนูปรับปรุงแก้ไขและนำเข้าพิจารณาใหม่1

- 4) ตรวจสอบชื่อโครงการ ที่หมายเลข 3 ในภาพ 17
- 5) คลิกเรียกดูไฟล์มาตรวจสอบ ที่หมายเลข 4
- เมื่อต้องการอัพโหลดไฟล์ที่แก้ไขแล้ว คลิกปุ่ม อัพโหลดไฟล์สู่ระบบ ที่หมายเลข 5

7) อัพโหลด"แบบฟอร์มสรุปการชี้แจง แก้ไข เพิ่มเติมตามมติคณะกรรมการการวิจัยใน มนุษย์ฯ" เพื่อแจ้งให้เจ้าหน้าที่รับทราบในสิ่งที่ดำเนินการ ที่หมายเลข 6
8) เมื่ออัพโหลดไฟล์ที่จำเป็นครบแล้ว ให้คลิกที่หมายเลข 7 <u>อัพโหลดไฟล์แนบ</u>
10) ถ้าต้องการย้อนกลับไปยังขั้นตอนก่อนหน้านี้ ให้คลิกที่หมายเลข 8 คือปุ่ม <u>ย้อนกลับ</u>

| ปรับปรุงแก้ไขและนำเข้าพิจา                 | รณาใหม่                                                                            |                            |                  |
|--------------------------------------------|------------------------------------------------------------------------------------|----------------------------|------------------|
| ชื่อโครงการ (Proposal Title                | )                                                                                  |                            |                  |
| 3 ภาษาไทย (Thai)                           |                                                                                    |                            |                  |
| ภาษาอังกฤษ (English)                       |                                                                                    |                            |                  |
| ประเภทโครงการ                              | เร้งรัด - Expedited                                                                |                            |                  |
| เอกสารแนบ                                  |                                                                                    |                            |                  |
| เอกสาร                                     |                                                                                    |                            |                  |
| [AF 05-07_V1.0]_แบบครวจสอบความค            | หมถ้าน 4                                                                           | <b>เรียก</b> ดู ไม่มีใล็อก |                  |
| [AF 06-07_V1.0]_บันทึกข้อความขอเสเ         | ม <b>อโด</b> รงการวิจัย                                                            | <b>เรียก</b> ดู ไม่มีใลือก | <b>5</b>         |
| [AF 01-10_V3.0] หรือ [AF 07-07_V1.0]_      | แบบบี้นขอรับการพิจารณาจริยธรรม (Submission form)                                   | <b>เรียก</b> ดู ไม่มีใล็อก |                  |
| ประวัติผู้วิจัยหลักและผู้วิจัยร่วม (ถ้ามี) | (Principal Investigator's CV)                                                      | เรียกดู ไม่มีใลือก         |                  |
| [AF 02-10_V3.0] หรือ [AF 08-07_V1.0]_      | แบบประเบินโครงการวิรัยด้วยลนเอง (Self-Assessment Form)                             | เรียกดู ไม่มีใล็อก         |                  |
| [AF 03-10_V3.0] หรือ [AF 09-07_V1.0]_      | การขัดแย้งทางผลประโยชน์                                                            | เรียกดู ไม่มีใล็อก         |                  |
| [AF 04-10_V3.0] หรือ [AF 10-07_V1.0]_      | ข้อมูลคำอธิบายสำหรับอาสาสมัครในโครงการวิรัย (อาสาสมัครเด็ก 7-12 ปี)                | เรียกดู ไม่มีใล็อก         |                  |
| [AF 04-10_V3.0] หรือ [AF 10-07_V1.0]_      | ข้อมูลศาอธิบายสำหรับอาสาสมัครในโครงการวิรัย (อาสาสมัครกลุ่มทั่วไป)                 | <b>เรียกดู</b> ไม่มีใล็อก  |                  |
| [AF 05-10_V3.0] หรือ [AF 11-07_V1.0]_      | หนังสื่อแสดงความยินยอมเข้าร่วมโครงการวิจัย (อาสาสมัครเด็ก 7-12 ปี)                 | <b>เรียกดู</b> ไม่มีใล็อก  |                  |
| [AF 05-10_V3.0] หรือ [AF 11-07_V1.0]_      | หนังสื่อแสดงความยินขอมเข้าร่วมโครงการวิจัย (อาสาสมัครอายุมากกว่าหรือเท่ากับ 20 ปี) | <b>เรียกดู</b> ไม่มีใลือก  |                  |
| [AF 06-10_V3.0] หรือ [AF 12-07_V1.0]_      | หนังสื่อแสดงความยินขอมเข้าร่วมโครงการวิจัย (สำหรับผู้แทนโดยชอบธรรม/ผู้ปกครอง)      | <b>เรียกดู</b> ไม่มีใล็อก  |                  |
| [AF 13-07_V1.0]_Synopsis สรุปโครงก         | ารใช้มา                                                                            | <b>เรียกดู</b> ไม่มีใล็อก  |                  |
| รายละเอียดเครื่องมือที่ใช้ในการวิจัย (     | Questionaire/scale/interview form/CRF)                                             | <b>เรียกดู</b> ไม่มีใล็อก  |                  |
| งบประมาณที่ได้รับ โดยย่อ (Budget)          |                                                                                    | <b>เรียกดู</b> ไม่มีใล็อก  |                  |
| ໂครงการวิจัยฉบับเต็ม (Full protocol)       |                                                                                    | <b>เรียกดู</b> ไม่มีไล็อก  |                  |
| เอกสารการสอบผ่านเค้าโครง/โครงร่า           | งการวิจัย (สำหรับนักดีกษา)                                                         | <b>เรียกดู</b> ไม่มีใล็อก  |                  |
| แบบฟอร์มสรุปการชี้แจง แก้ไข เพิ่มเด่       | มตามมติคณะกรรมการการวิจัยในมนุษย์ฯ 6                                               | <b>เรียกดู</b> ไม่มีไล็อก  |                  |
| 📢 ย้อนกลับ – 8                             |                                                                                    | 0                          | 🖂 อัพโหลดไฟล์แนบ |

ภาพ 17 หน้าจอปรับปรุงแก้ไขและนำเข้าพิจารณาใหม่2

#### 5. แจ้งชำระเงิน

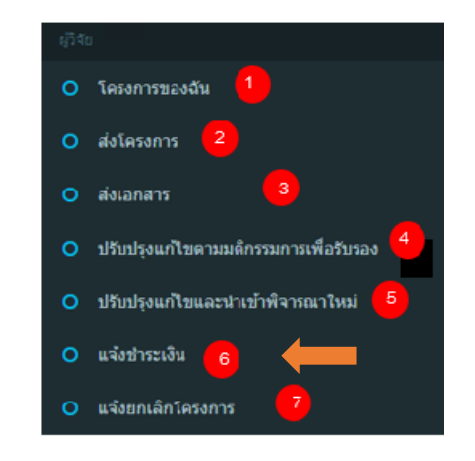

ที่หน้าจอเมนูของผู้วิจัยเลือกหมายเลข 6 <u>แจ้งชำระเงิน</u> แสดงในภาพที่ 18

ภาพ 18 หน้าจอเมนูของผู้วิจัยเลือกหมายเลข 6 เมนูแจ้งชำระเงิน

- คลิกเลือก <u>โครงการที่ต้องแจ้งชำระเงิน</u> ที่หมายเลข 1 ภาพที่ 19
- แสดง<u>ชื่อโครงการ</u> ที่หมายเลข 2 ในภาพที่ 20 หน้าจอแจ้งชำระเงิน2
- 4) เลือก<u>รูปหล*ักฐานการชำระเงินแล้ว* ที่หมายเลข</u> 3
- 5) ส่งข้อมูลเพื่อ <u>แจ้งชำระเงิน</u> ที่หมายเลข 4 ในหน้าจอแจ้งชำระเงิน2
- 6) ถ้าต้องการย้อนกลับไปยังขั้นตอนก่อนหน้านี้ ให้คลิกที่หมายเลข 5 คือปุ่ม

<u>ย้อนกลับ</u>

| เจ้งชำระเงิน              |                                                                                                    |     |                     |    |                     |                                           |      |    |
|---------------------------|----------------------------------------------------------------------------------------------------|-----|---------------------|----|---------------------|-------------------------------------------|------|----|
| เลขที่ ม่≓                | หัวข้อ                                                                                              | 11  | ประเภท              | 11 | วันที่ ม่1          | สถานะ ม่1                                 | æ    | 11 |
| 631007/00001              | test                                                                                                |     | เช่งรัด - Expedited |    | 7 ต.ค. 2563         | ปรับปรุงแก้ไขตามมติกรรมการเพื่อ<br>รับรอง |      |    |
| 630731/00001              | พพพ                                                                                                 |     | เร่งรัด - Expedited |    | 31 ก.ค. 2563        | ส่งเอกสาร                                 | ø    | 6  |
| 630715/00001              | aaaa                                                                                                |     | เร่งรัด - Expedited |    | 12 <b>ต.ค.</b> 2563 | ปรับปรุงแก้ไขตามมติกรรมการเพื่อ<br>รับรอง |      |    |
| 630712/00001              | NW                                                                                                  |     | เร่งรัด - Expedited |    | 12 n.ค. 2563        | ปรับปรุงแก้ไขตามมติกรรมการเพื่อ<br>รับรอง |      |    |
| 630710/00010              | การพัฒนาระบบประชาสัมพันธ์และระบบการจัดการสมาชิกด้วยเทคโนโลยีคิวอา<br>ร์โค้ดของ ABC Health Fitness 2 | n - | เช่งขัด - Expedited |    | 1 ส.ค. 2563         | โครงการต้องแก้ไข                          | ø    |    |
| แสดง 1 ถึง 5 จากทั้งหมด 5 |                                                                                                    |     |                     |    |                     | 1 N                                       | lext |    |

ภาพ 19 หน้าจอแจ้งชำระเงิน1

| แจ้งชำระเงิน                |                                                                                                    |
|-----------------------------|----------------------------------------------------------------------------------------------------|
| ชื่อโครงการ (Proposal Title | a)                                                                                                    |
| 2 ภาษาไทย (Thai)            | การพัฒนาระบบประชาสัมพันธ์และระบบการจัดการสมาชิกด้วยเทคโนโลยีคิวอาร์โค้ดของ ABC Health Fitness Z                                                |
| ภาษาอังกฤษ (English)        | ABC Health Fitness A Development of Public Relations Systems and Membership Management System Using QR code Technology of ABC Health Fitness 2 |
| ประเภทโครงการ               | ៅថរីមា - Expedited                                                                                                    |
|                             |                                                                                                    |
|                             |                                                                                                    |
|                             |                                                                                                    |
|                             | เดือกรูปหลักฐานการข่าระเงิน 3                                                                                                    |
| 📢 ย้อนกลับ 5                | 4 🖂 เจ้งป่าระเงิน                                                                                                    |
|                             |                                                                                                    |

ภาพ 20 หน้าจอแจ้งชำระเงิน2

#### 6. แจ้งยกเลิกโครงการ

ไปที่หน้าจอเมนูของผู้วิจัยเลือกหมายเลข 7 <u>แจ้งยกเลิกโครงการ</u> ดังภาพ 21

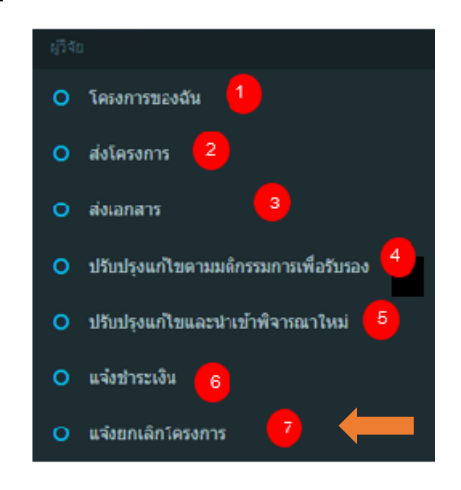

ภาพ 21 หน้าจอเมนูของผู้วิจัยเลือกหมายเลข 7 เมนูแจ้งยกเลิกโครงการ

- 2) คลิกเลือกโครงการที่ต้องการแจ้งยกเลิกโครงการ ที่หมายเลข 1 ในภาพ 22
- แสดง<u>ชื่อโครงการ</u>เพื่อการตรวจสอบในหน้าจอแจ้งยกเลิกโครงการ ที่หมายเลข 2 ใน ภาพ 23
- <u>ระบุเหตุผล</u>ที่ต้องการยกเลิกโครงการ ที่หมายเลข 3
- 5) ส่งข้อมูลเพื่อ<u>แจ้งยกเลิกโครงการ</u> ที่หมายเลข 4
- 6) ถ้าต้องการย้อนกลับไปยังขั้นตอนก่อนหน้านี้ ให้คลิกที่หมายเลข 5 คือปุ่ม <u>ย้อนกลับ</u>

| นจังยกเลิกโครงการ                       |              |                                                                                                    |    |                     |    |              |     |                  |     |   |    |
|-----------------------------------------|--------------|----------------------------------------------------------------------------------------------------|----|---------------------|----|--------------|-----|------------------|-----|---|----|
|                                         | เลขที่ ↓     | ห้วข้อ                                                                                              | 11 | ประเภท              | 11 | วันที        | .↓↑ | สถานะ            | ţţ. | ø | 11 |
|                                         | 630731/00001 | พ่พ่พ                                                                                               |    | เร่งรัด - Expedited |    | 31 ก.ค. 2563 |     | ส่งเอกสาร        |     |   | •  |
|                                         | 630710/00010 | การพัฒนาระบบประชาสัมพันธ์และระบบการจัดการสมาชิกด้วยเทคโนโลยีดิว<br>อาร์โค้ดของ ABC Health Fitness 2 |    | เร่งรัด - Expedited |    | 1 ส.ค. 2563  |     | โครงการต้องแก้ไข | 6   |   | •  |
| แสดง1 ถึง 5 จากทั้งหมด 5 Previous 1 Nex |              |                                                                                                    |    |                     |    |              |     | Next             |     |   |    |
|                                         |              | 2                                                                                                   |    |                     |    |              |     |                  |     |   |    |

## ภาพ 22 แจ้งยกเลิกโครงการ1

| แจ้งยกเลิกโครงการ           |                                                                                                    |
|-----------------------------|----------------------------------------------------------------------------------------------------|
| ชื่อโครงการ (Proposal Title | )                                                                                                    |
| ภาษาไทย (Thai)              | การพัฒนาระบบประชาสัมพันธ์และระบบการจัดการสมาชิกด้วยเทคโนโลยีคิวอาร์โด้ดของ ABC Health Fitness 2                                                |
| ภาษาอังกฤษ (English)        | ABC Health Fitness A Development of Public Relations Systems and Membership Management System Using QR code Technology of ABC Health Fitness 2 |
| ประเภทโครงการ               | ទេំទទ័ด - Expedited                                                                                                    |
|                             |                                                                                                    |
| ระบุเหตุผล                  |                                                                                                    |
|                             | 3                                                                                                    |
|                             |                                                                                                    |
| < ย้อนกลับ 5                | 4 🖂 หลังยกเลิกโครงการ                                                                                                    |
|                             |                                                                                                    |

ภาพ 23 แจ้งยกเลิกโครงการ2